樂道中學 LOCK TAO SECONDARY SCHOOL

函件编號:026/21-22

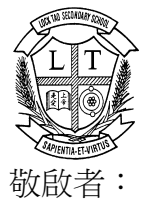

#### 電子繳付系統設定指南及重啟網上付款功能

為避免學生攜帶大量現金回校造成風險,本校鼓勵家長使用電子收費系統繳付學校費 用,現附上電子繳付系統設定指南,如在設定上有任何疑問,可致電本校或到香港電訊 HKT 門市查詢。

此外,近日有家長反映未能透過電子繳費系統繳付學校費用,承辦公司指家長的拍住賞 應用程式因長時間沒有使用而自動關閉網上付款設定。為了讓家長能繼續使用電子繳費系 統,請家長檢查拍住賞應用程式是否已重新開啟網上付款功能(設定>網上付款>開啟)。如 有任何有關查詢,歡迎致電 2602 1000 聯絡余麗卿老師。

此致

貴家長

樂道中學校長

函件编號:026/21-22

二零二一年九月七日

≻.....

敬覆者:

#### 電子繳付系統設定指南及重啟網上付款功能

本人 \_\_\_\_\_\_ 班學生 \_\_\_\_\_( \_\_\_\_)之家長,現已知悉有

關通告事宜。

家長姓名:\_\_\_\_\_\_

家長簽署:\_\_\_\_\_\_

二零二一年九月 日

謹啟

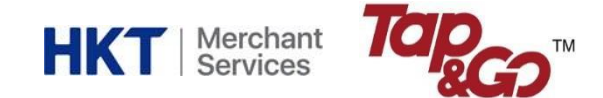

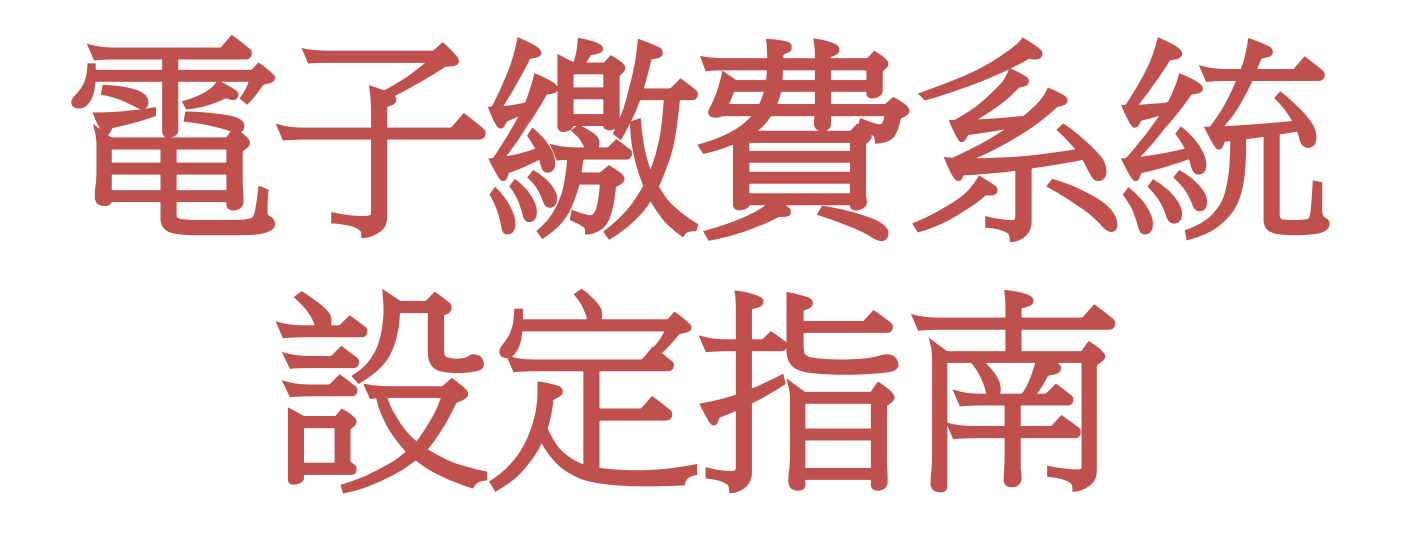

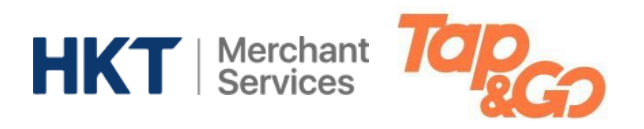

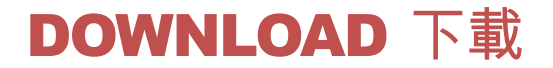

#### Play 商店(Android)

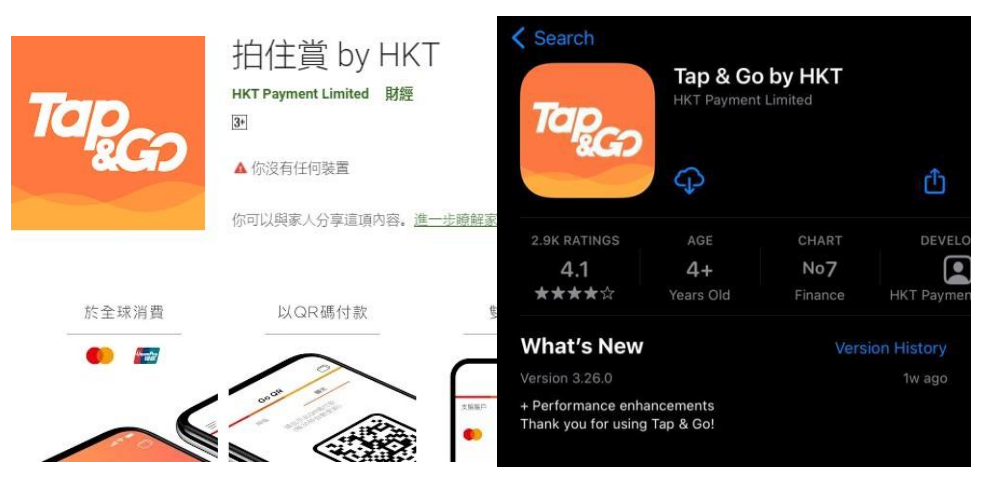

App Store (iOS)

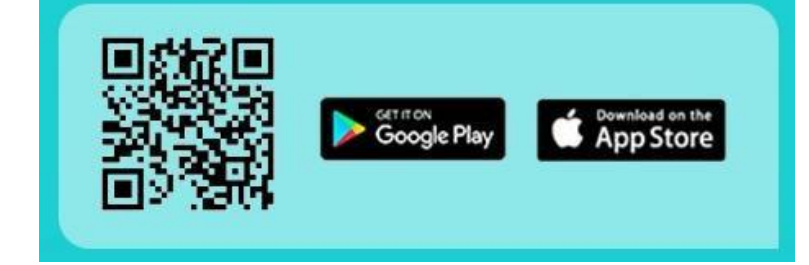

### 家長可在Android 的 Play 商店 或 iPhone 的 App Store 搜 尋 "拍住賞 **Tap&Go**" 下載手機錢包程式

手機規格: iOS 10.3或以上 / Andriod OS 5.0或以上

或掃描以上二維碼即可下載"拍住賞 Tap&Go"手機錢包

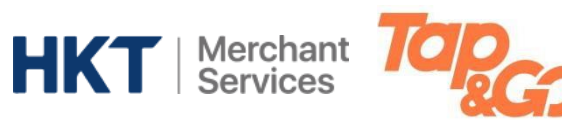

同意相關條款

## **ACTIVATION** 啟動

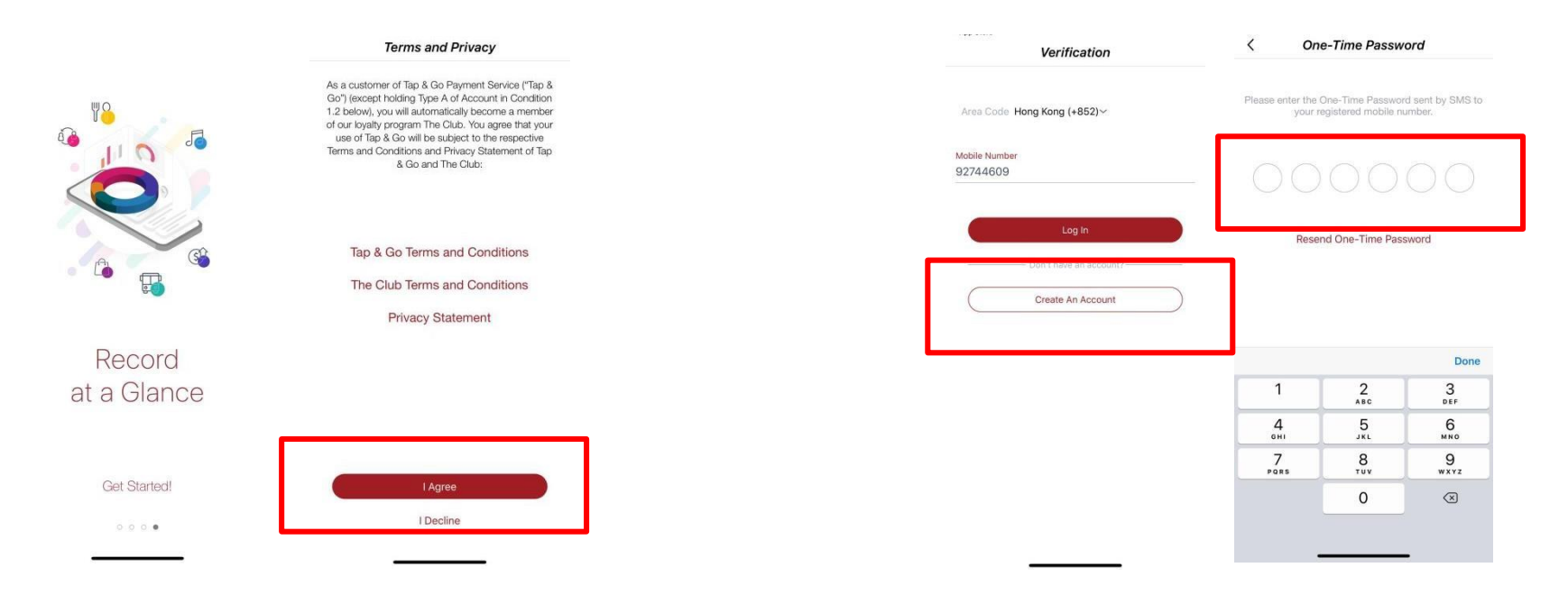

輸入手機號碼 (本地或內地手機號碼亦可), "建立帳戶" 輸入一次性驗證碼(手機號碼必須能夠接收短訊)

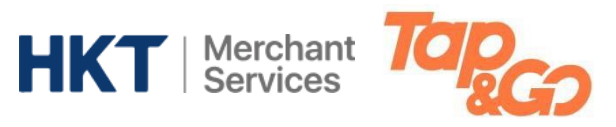

### **ACTIVATION** 啟動

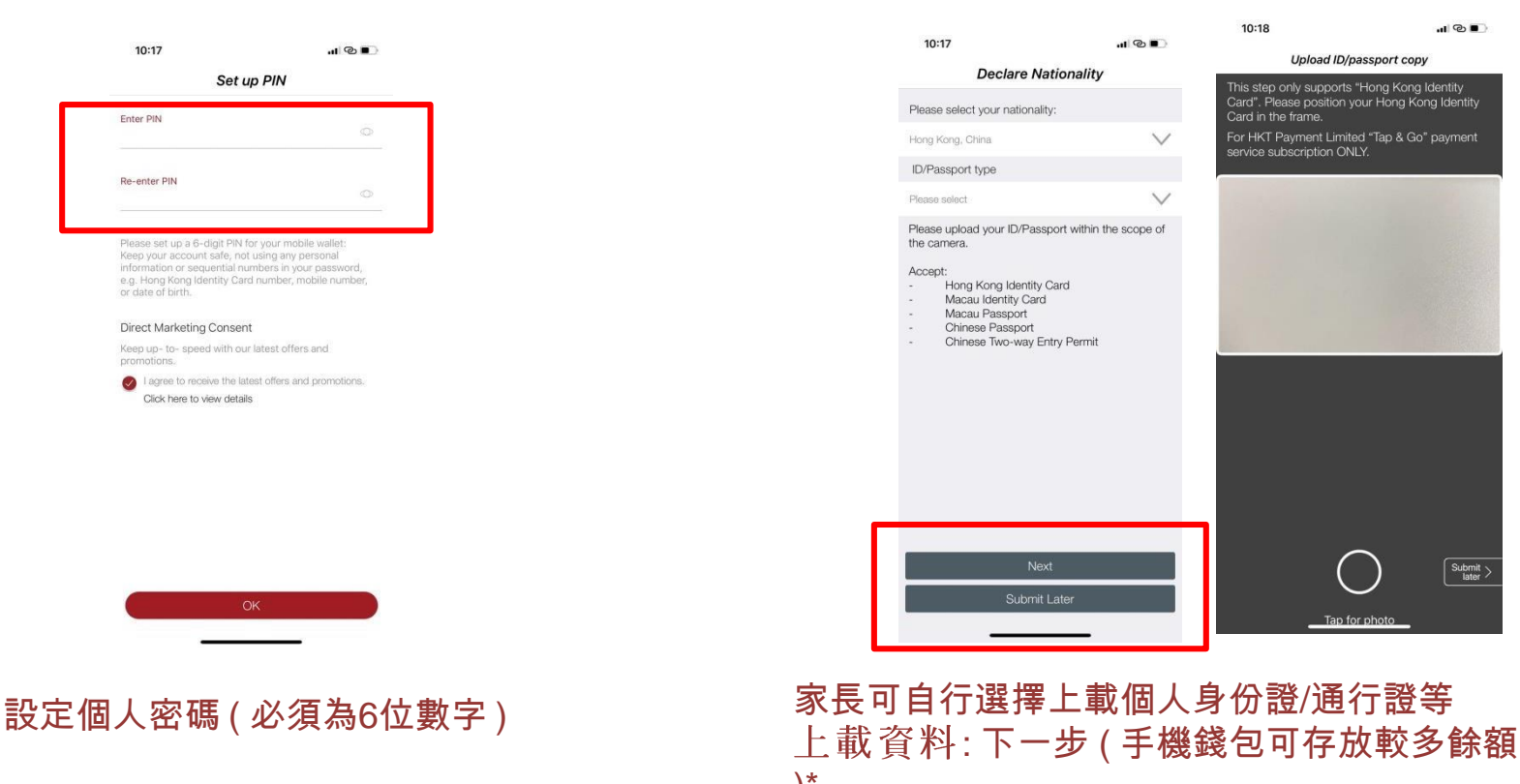

\*詳細請瀏覽·www.tappdo.com.hk 武致雷 2888 0000 奋詢

不上載:稍後提交

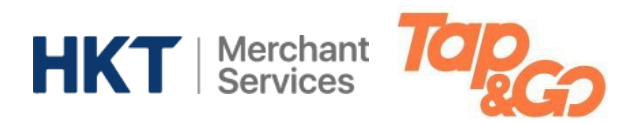

## 增值 TOP UP

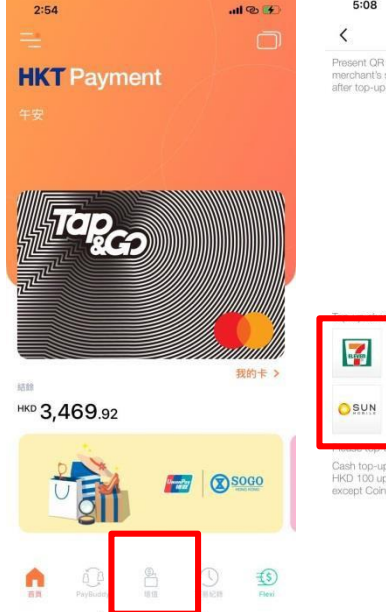

| 5:08                                           | . at 👁 🛤                                                                         |  |  |
|------------------------------------------------|----------------------------------------------------------------------------------|--|--|
| <                                              | Тор-ир                                                                           |  |  |
| resent QR co<br>ierchant's sca<br>iter top-up. | e below at any top-up channels for<br>ning. Please check the transaction history |  |  |
| -                                              |                                                                                  |  |  |

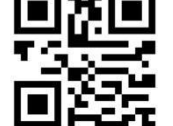

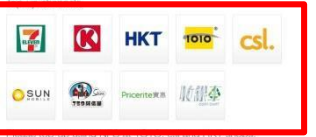

Cash top-up amount must be in multiple of HKD 50, from HKD 100 up to HKD 3,000 at the above listed merchants, except Coin Cart.

#### 增值拍住賞:

 以二維碼現金增值 (最少\$100,50倍數上升(eg.\$150) 每天最多增值/錢包最多存款額\$3000)

地點: 7-11, OK便利店, HKT, CSL, 1010 門市, 759 阿信屋, 實惠 等等

 轉數快 FPS \* 由另一個已登記轉數快FPS的手機錢包/ 網上銀行轉款到拍住賞

必須上載身份證

\*詳細請瀏覽: <u>www.tapngo.com.hk</u> 或致電 2888 0000 查詢

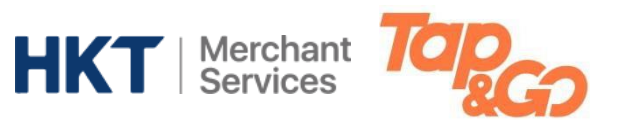

### 帳戶號碼 ACCOUNT NO.

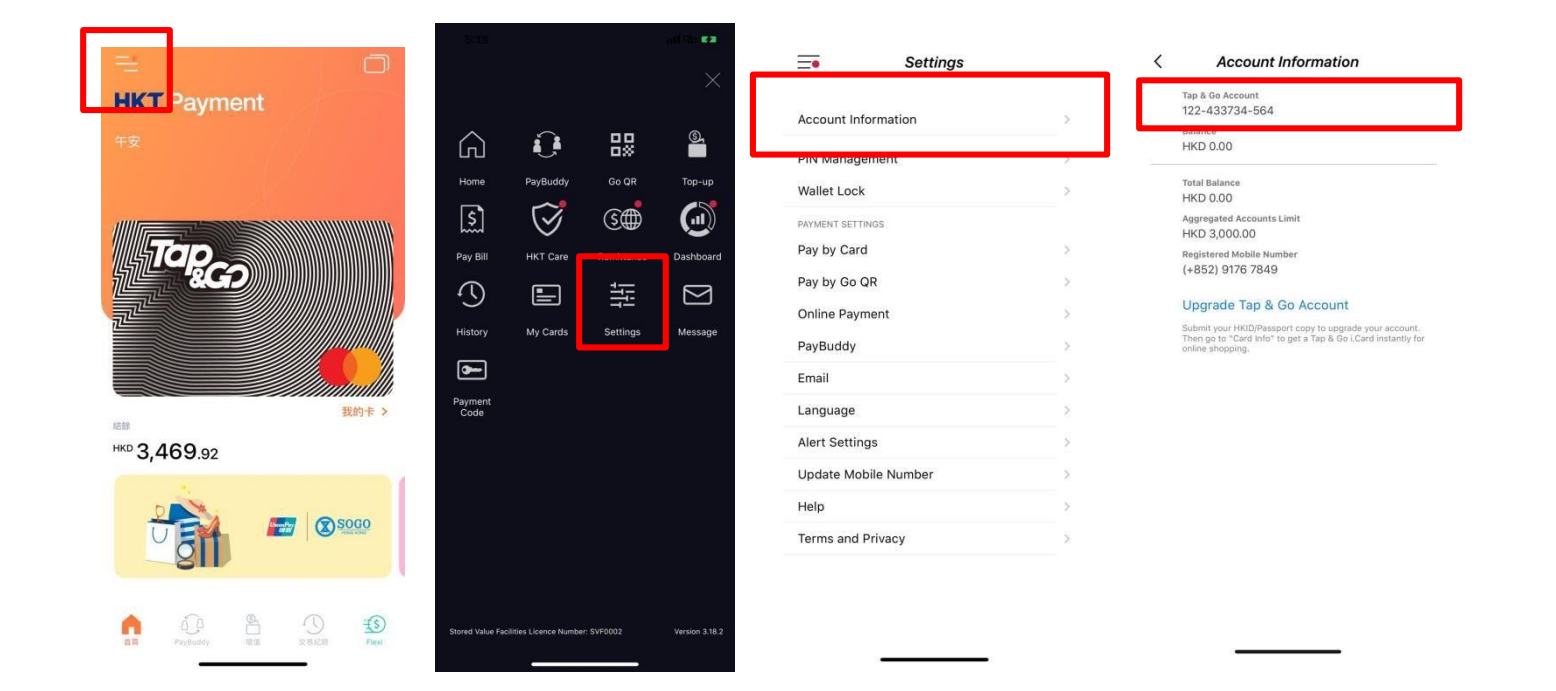

#### 以上步驟查看拍住賞個人帳戶號碼 (Account No.) 如學校需退款予家長的拍住賞帳戶,家長需提供帳戶號碼

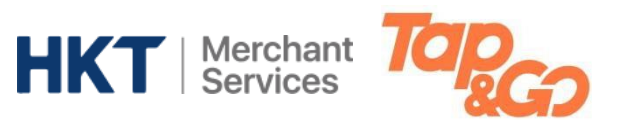

## 帳戶號碼 ACCOUNT NO.

|              | bena and real early                                            | =• Settings                    | 3:10 ₊ul ☜ ■)<br>< Online Payment                                                                                                    |
|--------------|----------------------------------------------------------------|--------------------------------|----------------------------------------------------------------------------------------------------|
| HKT Payment  |                                                                | Account Information >          | MASTERCARD                                                                                                    |
|              | Home PayBuddy Go QR Top-up                                     | PIN Management > Wallet Lock > | Pay at UNIONPAY                                                                                                    |
|              |                                                                | PAYMENT SETTINGS               | to enable "Unline Payment", please also enable "vay by Cato"<br>Disabling "Online Payment" does not cancel your recurring<br>payments. Please contact the respective merchant if you would like<br>to arrange cancellation. |
|              |                                                                | Pay by Go OR                   |                                                                                                    |
|              | History My Cards Settings Message                              | PayBuddy >                     |                                                                                                    |
| 我的卡 >        | Payment<br>Code                                                | Email >                        |                                                                                                    |
| нко 3,469.92 |                                                                | Alert Settings                 |                                                                                                    |
|              |                                                                | Help                           |                                                                                                    |
|              |                                                                | Terms and Privacy              |                                                                                                    |
|              | Stored Value Facilities Licence Number: SVF0002 Version 3.18.2 |                                | Cancel OK                                                                                                    |

### 家長必須確定拍住賞網上付款是開啟 設定 → 網上付款 → 開啟

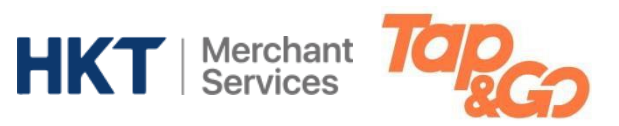

# 在 HKTE 與 TAP&GO 配對

# PAIR UP

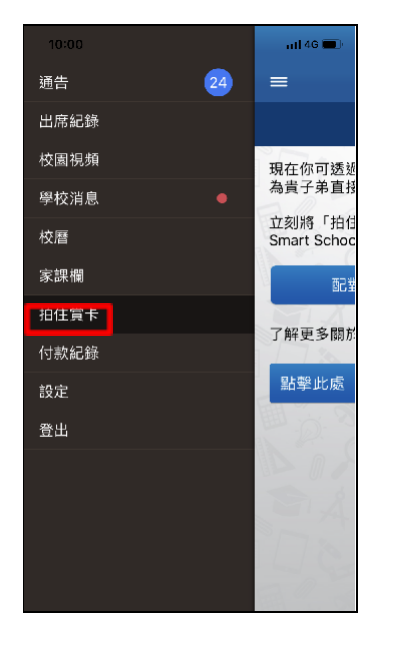

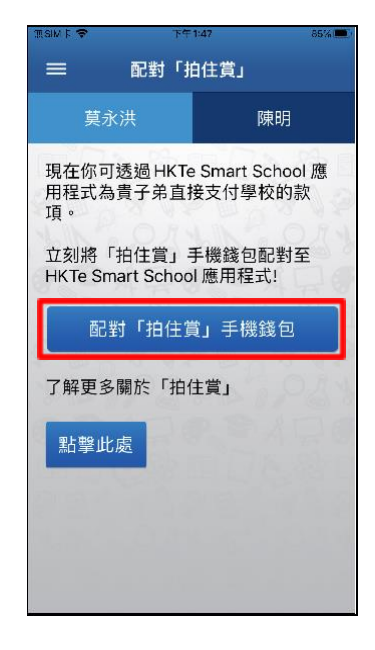

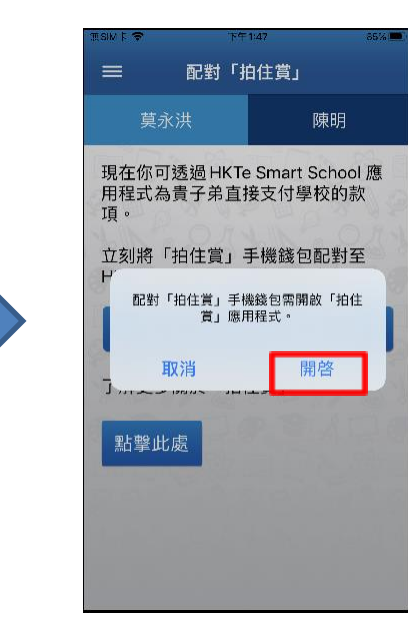

開啓「HKTE Smart School」應用程式,於選單選擇「拍住賞卡」, 點擊「配對拍住賞手機錢包」,然後按開啓。

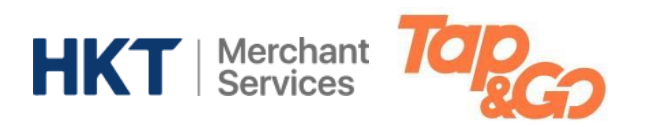

# 在 HKTE 與 TAP&GO 配對

# PAIR UP

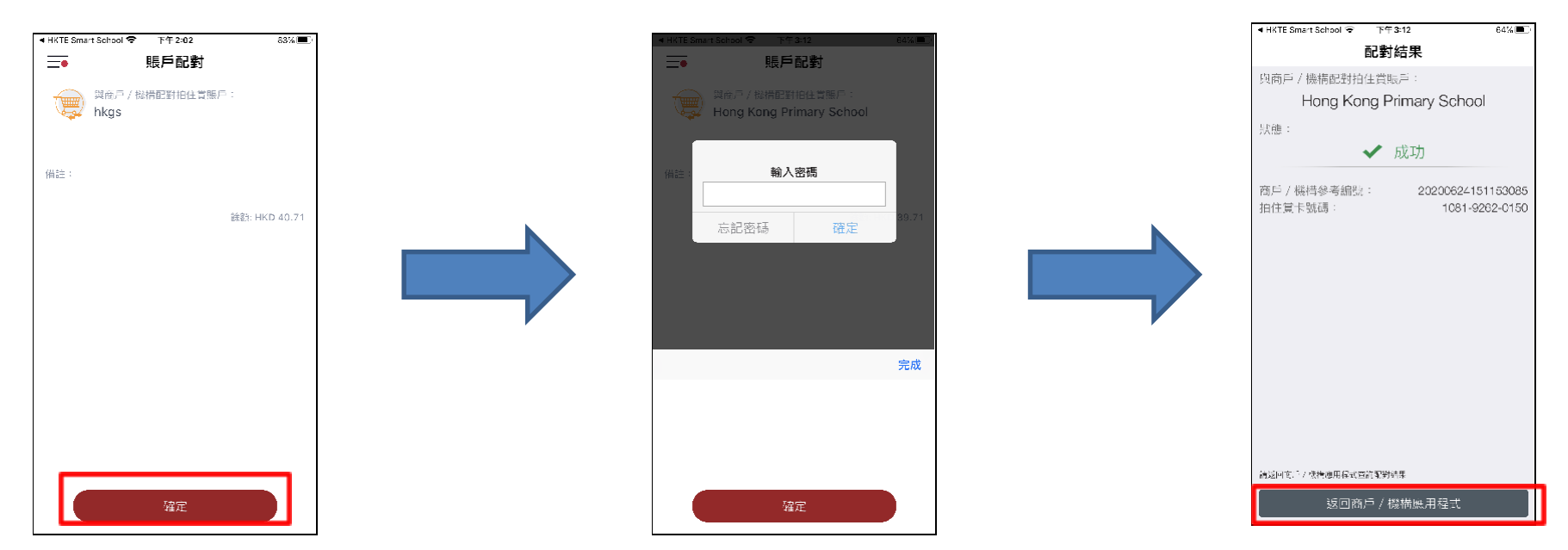

拍住賞」應用程式將會自動打開,點擊「確認」及輸入「拍住賞」帳戶密碼 即可完成配對。 點擊「返回商戶/機構應用程式」可以回到「HKTE Smart School」應用程式。